# 多功能虚拟信号分析仪

使用说明书(User Guide)

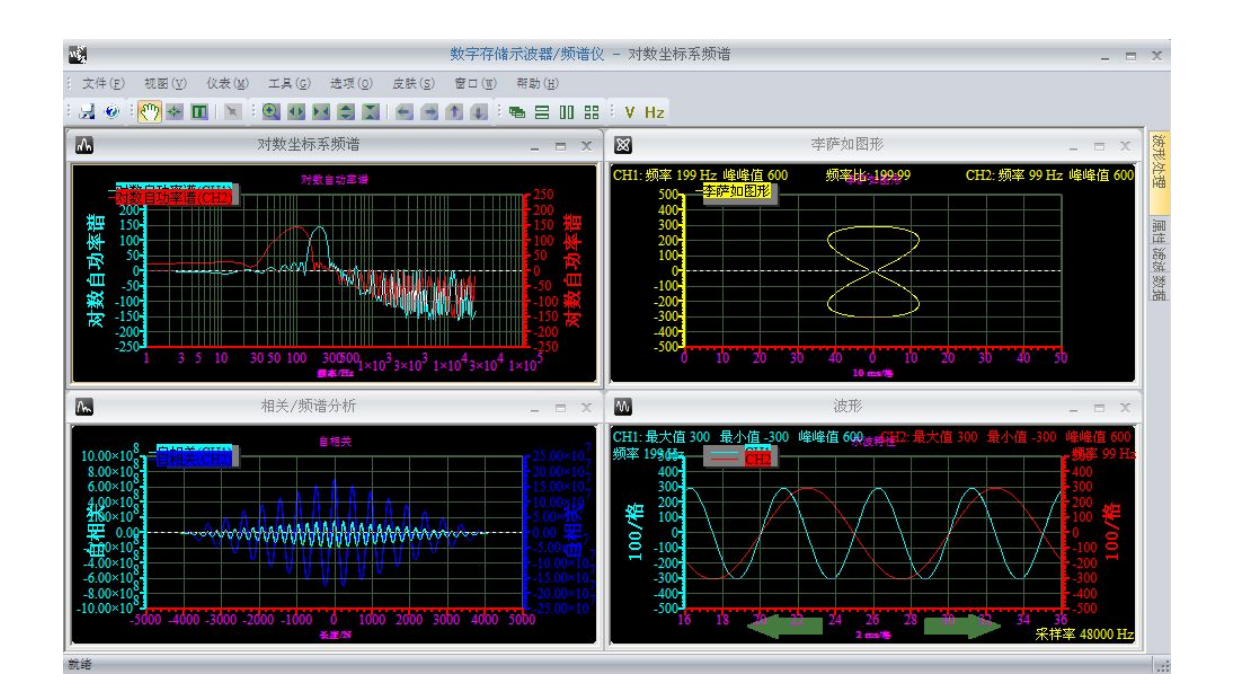

仪星电子科技

2015-8-1

|              | 目                                       | 录                                       |   |
|--------------|-----------------------------------------|-----------------------------------------|---|
| 1. 功能介绍      |                                         | • • • • • • • • • • • • • • • • • • • • | 1 |
| 2. 软件界面      | •••••                                   |                                         | 2 |
| 2.1 启动界面     |                                         |                                         | 2 |
| 2.2 恢复显示启动界面 | • • • • • • • • • • • • • • • •         |                                         | 2 |
| 2.3 软件功能界面切换 | • • • • • • • • • • • • • • • • • • • • |                                         | 2 |

电脑系统要求

- Windows XP, Win7, Win8, Win10 操作系统;
- Pentium 以上处理器;
- USB2.0 高速端口;
- 512MB RAM
- 1GB 硬盘

1. 功能介绍

以"低成本和高性能"为设计思想,借助虚拟仪器的概念和高速的数字信号处理算法将 传统的函数发生器、示波器、数据记录仪、频率计、谱分析仪以及滤波器设计和仿真等功能 高度集成、统一平台方便使用。

软件环境 USB 虚拟设备、串口捕获和虚拟仿真,三种模式。USB 虚拟设备,可以完成 对带宽允许内的信号的分析和处理;串口捕获,可以直接对串口的数据捕获,并对捕获的数 据进行分析和处理;仿真模式采用软件模拟来实现所有的功能,便于教学和理论的演示。

USB 虚拟设备提供二次开发套件;同时提供我们软件里面的一些算法库,便于更好的 二次开发产品。

#### 示波器/谱分析仪

可以工作在"USB 虚拟设备"、"仿真"和"串口捕获"三种模式。

支持任意多画面的同时显示,便于波形的多样分析;

支持输入波形的"相加"、"相减"和"相乘"合成;

支持对输入波形加 Rectangle、bartlett、triangular、cosine、hanning、bartlett\_hanning、 hamming、blackman、blackman\_Harris、tukey、Nuttall、FlatTop、Bohman、Parzen、Lanczos、 kaiser、gauss、dolph chebyshev 18 种窗;

支持对输入波形的滤波处理;

支持对输入波形的"李萨茹图形"、"幅频"、"相频"和"相关"的分析;支持在对数坐标系下,对输入波形的"幅频"、"相频"的分析。

#### 窗特性

支持查看 Rectangle、bartlett、triangular、cosine、hanning、bartlett\_hanning、hamming、 blackman、blackman\_Harris、tukey、Nuttall、FlatTop、Bohman、Parzen、Lanczos、kaiser、 gauss、dolph chebyshev 18 种窗函数的幅频特性图,以及不同窗进行对比。

#### 数据记录仪

数据记录仪可以从 USB 虚拟设备连续的记录采集的数据,存储成 osc 格式的文件;同时还支持将 osc 的文件直接导入;支持全局数据的浏览;支持区域波形保存;支持多次采集数据对比。

#### 滤波器设计(QFilter)

支持设计 IIR 和 FIR 滤波器,并且可以将设计的滤波器用于采集数据的滤波处理和仿真 模式的理论演示;其中 IIR 支持"巴特沃斯"、"切比雪夫 I"、"切比雪夫 II"、"椭圆"类型 的滤波器设计;FIR 支持任意幅度的频率采样法和 Rectangle、bartlett、triangular、cosine、 hanning、bartlett\_hanning、hamming、blackman、blackman\_Harris、tukey、Nuttall、FlatTop、 Bohman、Parzen、Lanczos、kaiser、gauss 和 dolph\_chebyshev 窗函数法的设计;支持将设计 好的图像保存;将设计的 H(z)系数和零极点保存成 txt 文件,用于其它的设计系统中;将设 计的参数保存成 fdd 格式,便于以后的打开以及用于波形处理和仿真。

#### 开发套件

提供 Dll 动态链接库,可以接受 USB 虚拟设备的数据,也可以对采集到的数据进行相应的算法处理。

# 2. 软件界面

## 2.1 启动界面

启动软件以后, 弹出如图 2.1 的选择对话框, 可以选择要启动的功能。

图 2.1 "不再显示此对话框"可以使软件启 动时不再弹出该对话框,而是直接启动上面选择 的功能。

# 2.2 恢复显示启动界面

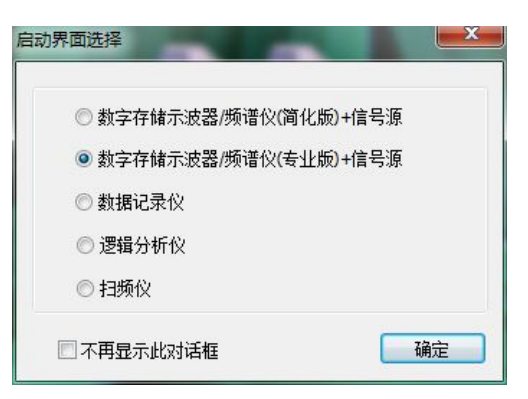

图 2.1 启动界面

在电脑右下角的系统托盘,鼠标右击软件图标弹出如

图 2.3 的菜单,"选项"。将"显示启动选择界面"的地方打钩,就可以,启动软件时显示启动界面选择。

| 启动界面 | <ul> <li>☑ 显示启动选择界面</li> <li>默认启动界面</li> <li>② 数字存储示波器/频谱仪(简化版)+信号源</li> <li>③ 数字存储示波器/频谱仪(专业版)+信号源</li> <li>③ 数据记录仪</li> <li>◎ 逻辑分析仪</li> <li>◎ 扫频仪</li> </ul> |
|------|----------------------------------------------------------------------------------------------------|
|------|----------------------------------------------------------------------------------------------------|

## 2.3 软件功能界面切换

图 2.2 选项

在电脑右下角的系统托盘,鼠标右击软件图标弹出如图 2.3 的菜单。里面可以选择启动 要打开的功能界面,比如"函数发生器"。。。。。

|       | 数字存储示波器/频谱仪(简化版)+信号源      |   |
|-------|---------------------------|---|
|       | 数字存储示波器/频谱仪(专业版)+信号源      |   |
|       | 数据记录仪                     |   |
|       | 逻辑分析仪                     |   |
|       | 扫频仪                       |   |
|       | 滤波器设计(QFilter)            |   |
|       | 窗特性                       |   |
|       | 选项                        |   |
| ✓     | 桌面悬浮 <mark>工</mark> 具栏    |   |
|       | 更新                        |   |
|       | 退出(X)                     |   |
| line: | 🔍 🔹 🔺 🅦 💆 🖬 🖤 📑 2015/8/21 | 1 |

图 2.3 功能界面切换